## Checking on Pre-Reg Students in the Batch Scheduling Dashboard

Because batch scheduling runs nightly simulations, results may change daily. Advisors should check this regularly once simulations begin each semester.

Login to <u>UniTime</u> and select **Batch Scheduling Dashboard**. Ensure you are in the proper term and role.

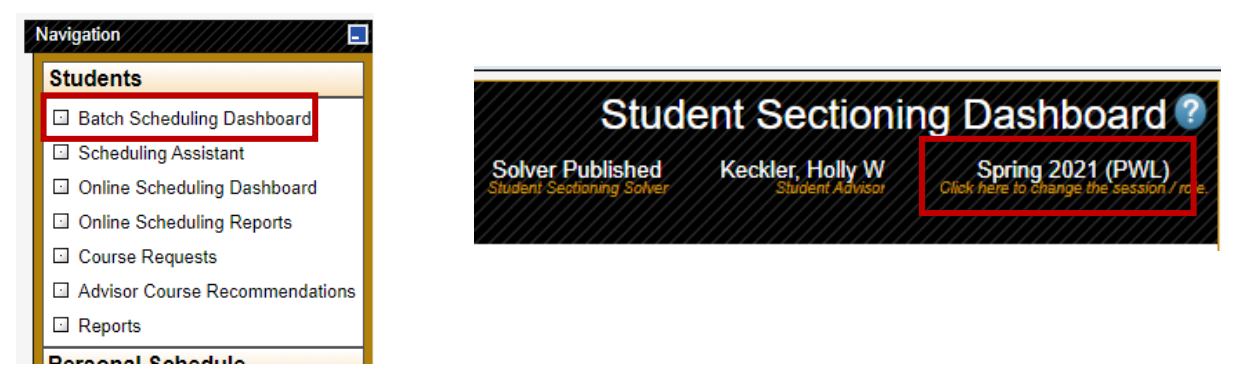

In the filter, type in **My Students, Not Assigned**. You can also select the down triangle to search additional or different criteria. Selecting **Not Assigned Critical** is another good filter search.

| Filter: My Students × Not Assigned × | Filter: My Students × Not Assigned Critical × |
|--------------------------------------|-----------------------------------------------|
| Select the Students tab.             |                                               |
| Filter: My Students × Not Assigned × |                                               |

Looking at this example, this student was **advised** 18 credits, **requested** 15 credits (of which 3 credits are not assigned critical), but will only receive 12 credits based on **Enrollment Credit** and also **Not Enrolled** =1.

| Status           | Enrollment Not-Enrolled Reservation Enrollment Request |   |   |        | Request | Distance  | Section Requested A | Advisor ↓ Advised | ↓ Advised Missing Not-Enrolled |                       |  |
|------------------|--------------------------------------------------------|---|---|--------|---------|-----------|---------------------|-------------------|--------------------------------|-----------------------|--|
|                  | Credit Credit                                          |   |   |        | Credit  | Conflicts | Preferences         | Credit            | Credit Courses Courses         |                       |  |
| Requests Enabled | 0/4                                                    | 1 | - | 0 / 12 | 3 / 15  | -         | - 10/06/2020        | 18                | 1 <sup>critical</sup>          | 1 <sup>critical</sup> |  |

Click on the student and List of Classes tab to learn more information and where the issue is.

|              |          |     | Advisor Recommendations Course Requests List of Classes Time Grid |        |         |                   |         |      |       |        |               |              |                      |                    |        |
|--------------|----------|-----|-------------------------------------------------------------------|--------|---------|-------------------|---------|------|-------|--------|---------------|--------------|----------------------|--------------------|--------|
| <u>L</u> ist | of Class | es  | Subject                                                           | Course | Туре    | CRN-SectionId     | Avail   | Days | Start | End    | Date          | Room         | Instructor           | Requires           | Credit |
| Avail        | Davs     | Sta | AD                                                                | 40200  | Lec     | 10314-001         | 4/9     | Т    | 9:30a | 11:20a | 01/19 - 04/27 | PAO 2167     | 🖂 F R Sabol          |                    | 3      |
|              | Dalo     |     |                                                                   |        | Lab     | 10315-002         | 4/9     | R    | 9:30a | 11:20a | 01/21 - 04/29 | PAO 2167     | 🖂 F R Sabol          | 10314-001          |        |
|              |          |     | AD                                                                | 38400  | Conflic | ts with AD 40200. |         |      |       |        |               |              |                      |                    |        |
|              |          |     | GER                                                               | 20100  | Lec     | 63827-022         | 11 / 18 | MW   | 9:30a | 10:20a | 01/20 - 04/28 | REC 317      |                      |                    | 3      |
|              |          |     |                                                                   |        | Lab     | 29901-026         | 11 / 18 | F    | 9:30a | 10:20a | 01/22 - 04/30 | SC G046      |                      | 63827-022          |        |
|              |          |     | COM                                                               | 11400  | Lec     | 11520-402         | 1/24    | М    | 1:30p | 2:20p  | 01/25 - 04/26 | BRNG B230    |                      |                    | 3      |
|              |          |     |                                                                   |        | Lec     | 11520-402         | 1/24    | W    | 1:30p | 2:20p  | 01/20 - 04/28 | BRNG B230    |                      | 11520-402          |        |
|              |          |     |                                                                   |        | Lec     | 11520-402         | 1/24    | R    | 1:30p | 2:20p  | 01/21 - 04/29 | BRNG B230    |                      | 11520-402          |        |
|              |          |     | AD                                                                | 27000  | Stdo    | 14436-001*        | 2 / 12  | MW   | 2:30p | 5:20p  | 01/20 - 04/28 | FPRD 203     | P A Stewart-Guinee   |                    | 3      |
|              |          |     |                                                                   |        |         | Total Cred        | it: 12  |      |       |        | Advisor Rec   | ommendations | Scheduling Assistant | Send <u>E</u> mail | Close  |

Enrollments

Students